## **TUTORIAIS PMP**

## Módulo 4 - Aprendizagem autónoma:

## Perfil do aluno: associar-se à turma do professor

**Objetivo:** Mostrar como o aluno pode se associar a uma turma criada pelo professor.

No Português mais perto, o aluno pode associar-se a uma turma criada pelo seu professor.

Após criada a turma, o irá facultar ao aluno um código de acesso que deverá ser ativado na plataforma.

| Criar turma nova                                            | × | ×                                                                                          |
|-------------------------------------------------------------|---|--------------------------------------------------------------------------------------------|
| Insira o nome da turma:                                     |   | ~                                                                                          |
| Nome da torma (máx: 20 caracteres)<br>7.ºAno A              |   | A Turma <b>7.ºAno A</b> foi criada com sucesso e está disponível na área<br>das Turmas.    |
| Indique a escola, o ano e a disciplina e selecione Criar:   |   |                                                                                            |
| Escola<br>Escola EV                                         | ~ | Partilhe o código com os seus alunos para que se associem à<br>turma e selecione Terminar. |
| Ano de escolaridade<br>7.º Ano                              | Ý |                                                                                            |
| Disciplina<br>Atividades de Reforço da Aprendizagem 7.º ano | v | CXH7GVWV8P <u>Copiar</u>                                                                   |
| Associar uma turma CRIAR                                    |   | TERMINAR                                                                                   |

Vamos ver como fazê-lo.

O aluno acede à Escola Virtual. Caso este ainda não possua dados de acesso, deverá criar uma conta ou usar as contas Teams ou Classroom, clicando nos botões correspondentes.

| escola virtual                            |                            |
|-------------------------------------------|----------------------------|
| Já tem conta? Inicie sessão.              | Não tem conta? Registe-se. |
| Utilizador                                | CRIAR CONTA                |
| Memorian dades <u>Nils sei a assected</u> | Entrar com outras contas   |

Após iniciada a sessão, o aluno deve clicar no Menu e selecionar a opção 'Ativar Turma'.

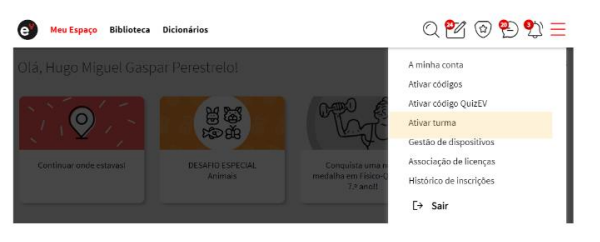

## **TUTORIAIS PMP**

Neste campo, insere o código de acesso partilhado pelo professor e clica em 'Validar'.

| Ativar Turma                                                                   |         |  |  |  |  |
|--------------------------------------------------------------------------------|---------|--|--|--|--|
| Insere aqui o código que o teu professor te forneceu para te juntares à turma. |         |  |  |  |  |
|                                                                                |         |  |  |  |  |
| Chilipo<br>CXH7GVWV8P                                                          | VALIDAR |  |  |  |  |
|                                                                                |         |  |  |  |  |

Confirma aqui a turma associada, a disciplina e o nome do professor e, finalmente clica em 'Concluir Ativação'.

| CXH7GVWV8P |         |
|------------|---------|
|            | VALIDAR |
|            |         |

Após concluídos estes passos, o aluno verá o nome do professor e a turma na página da disciplina correspondente.

| e Meu Espaço Biblioteca Dicionários                                                                               | 0 🔁 | ֎ 🔁 💱 ☰ |
|----------------------------------------------------------------------------------------------------|-----|---------|
| Atividades de Reforço da Aprendizagem 7.º ano<br>Professor(es) associado(s): Catarina Orlanda Pereira - 7.º Ano A |     | ÷       |

O professor pode atribuir tarefas como aulas, exercícios, trabalhos ou testes aos alunos associados a sua turma, bem como, avaliá-los.

O professor também pode enviar materiais de consulta aos alunos, para servirem de suporte à aprendizagem ou à realização de tarefas.

| Os meus trabalhos                                            | Discipline<br>Geografia 7.º ano | ~                   |  |  |  |
|--------------------------------------------------------------|---------------------------------|---------------------|--|--|--|
| TAREFAS POR ENTREGAR TAREFAS ENTREGUES MATERIAIS DE CONSULTA |                                 |                     |  |  |  |
| Procurar por: título, disciplina ou professor                | Q                               | Total de tarefas: 0 |  |  |  |
| Não tens tarefas entregues.                                  |                                 |                     |  |  |  |

Bom trabalho com o Português mais perto!